# **ALTAS DEASIGNATURAS**

## Información importante

- Solamente puedes inscribirte los días designados
- Una vez concluida tu inscripción no es posible hacer cambios.
- A diferencia de la inscripción por bloque, las altas y/o recursamientos, las realizas inscribiendo una por una tus asignaturas
- Podrás registrar recursamientos en contraturno
- Podrás registrar asignaturas de semestres anteriores
- Las asignaturas de campo clínico también se ofertan.
- El horario para entrar es de 09:00 a 18:00 horas en general, ya no es con la hora asignada para la inscripción por bloque
- Dudas del acceso al sistema inscripciones@feno.unam.mx

## TODO ESTÁ SUJETO A LA DISPONIBILIDAD DE CUPO.

### Guía para la inscripción

 Ingresar a la plataforma de inscripción mediante tu usuario (número de cuenta a 9 dígitos) y contraseña (fecha de nacimiento si no la has cambiado, ddmmyyyy).

| ENED UNAM Universida<br>Autónoma     | d Nacional<br>de México                          | altas/recursamie                                               | ntos              |
|--------------------------------------|--------------------------------------------------|----------------------------------------------------------------|-------------------|
| ecuerda que no debes inscribir más d | *Alumno aı<br>e 6 asignatura, de lo con          | tículo 22<br>trario se invalidan las asignaturas que rebas     | en este límite. * |
| La asignaturas se                    | Favor de checar bio<br>e dan de alta una por una | en la planeación.<br>a, verifica bien los datos seleccionados. |                   |
| Usuar                                | Por favor ingre                                  | e sus datos.<br>(Número de cuenta sin espacios ni guiones)     |                   |
| Contrase                             | ňa:<br>ddmmaaa)                                  | (si no la has cambiado, es tu fecha de nacimien                | nto               |
|                                      | Ent                                              | ar                                                             |                   |

2. En altas, no se hace inscripción por bloque, aquí das de alta una por una tus asignaturas. Entonces, una vez que entras, seleccionas la asignatura que vas a inscribir. Por favor checa la planeación de grupos y horarios de la página de la ENEO, para que tengas muy claro las claves de asignaturas y grupos que vas a dar de alta; ya que no se hacen cambios.

De la lista desplegable selecciona la asignatura que vas a inscribir, si no aparece alguna asignatura es porque no se abrió grupo de esa asignatura o ya la tienes acreditada.

| (Altas) Alumno: ARRIAGA GALLO PONCIANO - Cuenta: | IDC:84714333.62 Folio: |  |  |
|--------------------------------------------------|------------------------|--|--|
|                                                  | Salir                  |  |  |
| selecciona la asignatura que vas inscribir       |                        |  |  |
| Selecciona 🗸                                     |                        |  |  |
| Ver grupos                                       |                        |  |  |

Selecciona la asignatura que vas a inscribir de la lista desplegable, si no aparece alguna materia es porque no se abrió grupo de esa asignatura.

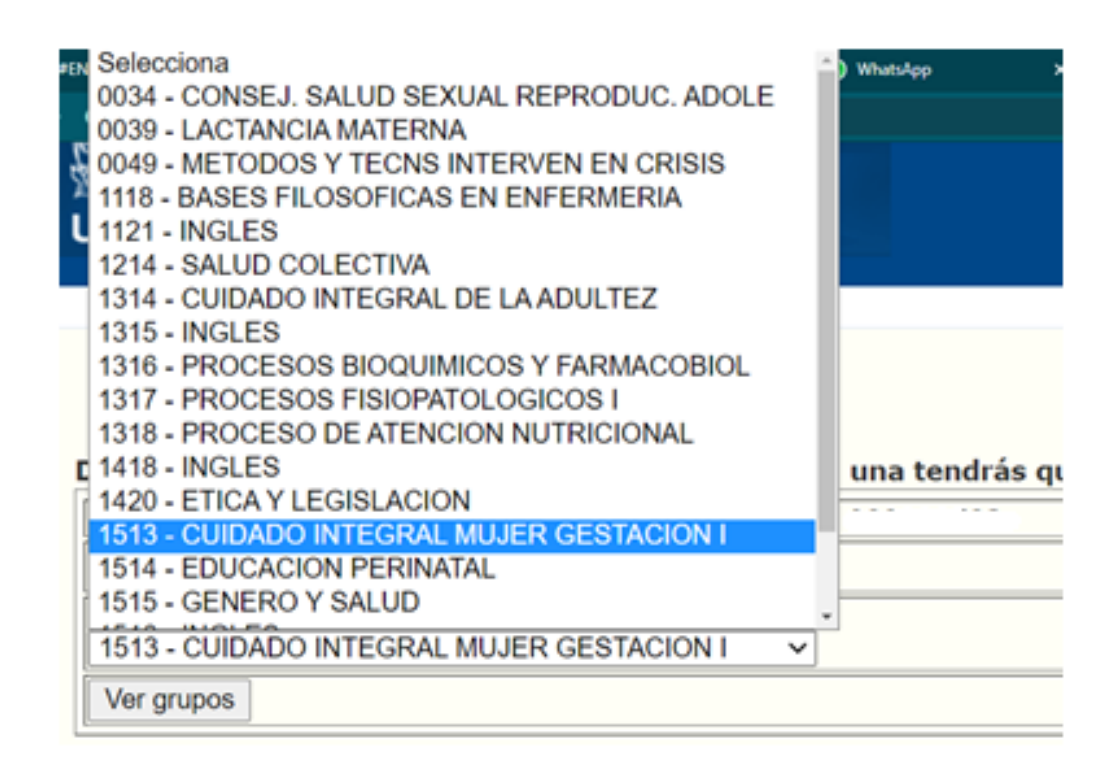

### Una vez seleccionada la asignatura da clic en el botón de "Ver grupos"

#### Daras de alta una por una tus asignaturas. Por cada una tendrás que volver a entrar.

| (Altas) Alumno: ARRIAGA GALLO PONCIANO - Cuenta:                                          | C:84714333.62 Folio: |
|-------------------------------------------------------------------------------------------|----------------------|
|                                                                                           | Salir                |
| selecciona la asignatura que vas inscribir<br>1513 - CUIDADO INTEGRAL MUJER GESTACION I V |                      |
| Ver grupos                                                                                |                      |

**3.** Una vez que des clic en el botón de "ver grupos".

El sistema desplegará un listado, sólo verás los grupos de la materia.

Debes dar clic en el radio colocado a la izquierda para seleccionar el grupo que deseas.

Los grupos sin cupo, aparecerán en gris y no se pueden seleccionar.

Una vez seleccionado el grupo de tu elección, da clic en el botón **Inscribir** que está tanto en la parte superior del listado, como en la parte inferior.

No demores mucho en este paso, ya que el cupo podría llenarse en lo que seleccionas el grupo.

Checa la planeación de horarios de los grupos en la página de la ENEO, para que tengas claro a que turno pertenecen.

| (Altas) A  | lumno:  |                          |         | IDC:8 | 4714333.71 Folio: 01790005                                   |
|------------|---------|--------------------------|---------|-------|--------------------------------------------------------------|
| Inscribir  | Sa      | lir                      |         |       | Si quieres la selección, da clic en<br>"Selecionar de nuevo" |
| Asignatu   | ra:1412 | 2 EDUCACI�N PARA LA SALL | D       |       | Seleccionar de nuevo                                         |
| Inscribir  | Grupo   | Asignatura               | Campo   |       |                                                              |
| 0          | 1401    | EDUCACIÓN PARA LA SALUD  | NINGUNA |       |                                                              |
| Sin cupo   | 1402    | EDUCACIÓN PARA LA SALUD  | NINGUNA |       |                                                              |
| Sin cupo   | 1403    | EDUCACIÓN PARA LA SALUD  | NINGUNA |       |                                                              |
| 0          | 1404    | EDUCACIÓN PARA LA SALUD  | NINGUNA |       |                                                              |
| 0          | 1405    | EDUCACIÓN PARA LA SALUD  | NINGUNA |       |                                                              |
| Sin cupo   | 1406    | EDUCACIÓN PARA LA SALUD  | NINGUNA |       |                                                              |
| $\bigcirc$ | 1451    | EDUCACIÓN PARA LA SALUD  | NINGUNA |       |                                                              |
| 0          | 1452    | EDUCACIÓN PARA LA SALUD  | NINGUNA |       |                                                              |
| 0          | 1453    | EDUCACIÓN PARA LA SALUD  | NINGUNA |       |                                                              |
| 0          | 1454    | EDUCACIÓN PARA LA SALUD  | NINGUNA |       |                                                              |
| 0          | 1455    | EDUCACIÓN PARA LA SALUD  | NINGUNA |       |                                                              |
| 0          | 1456    | EDUCACIÓN PARA LA SALUD  | NINGUNA |       |                                                              |
| Inscribir  |         |                          |         |       |                                                              |

4. Al dar clic en inscribir, se registrará la selección y se mostrará la asignatura y grupo inscrito, si solo vas a inscribir una asignatura, da clic en el botón de **"Salir"**, si vas a inscribir más asignaturas da clic el botón de **"Ver lista asignaturas"**, para seguir dando de alta otra asignatura si es necesario

Asignaturas inscritas.

| Semestre        |        |                                      |                |            |           |         |
|-----------------|--------|--------------------------------------|----------------|------------|-----------|---------|
| Alumno: 41254   | 3000   |                                      |                |            |           |         |
| IDC             | Grupo  | Asignatura                           |                |            | Clave     | Campo   |
| 84714506.71     | 1456   | EDUCACION PARA LA SALUD 1412 NINGUNA |                |            |           | NINGUNA |
| Folio: 017900   | 05     |                                      |                |            |           |         |
| Ver lista asign | aturas |                                      | Si vas a dar   | de alta ot | ra asigna | atura   |
| Salir           | Si     | ya concluiste tus                    | altas, da clic | en salir   |           |         |

5. Revisa tu inscripción.

Semestre

Cada vez que des de alta una asignatura esta se ira listando, por favor ten muy presente la clave del grupo porque no puedes hacer modificaciones.

#### IMPORTANTE

Realiza una captura de pantalla o imprímela, consérvala para cualquier aclaración

Asignaturas inscritas.

| Alumno: .   | 1     | ARRIAGA GALLO PONCIAN                 | 0     |                                             |
|-------------|-------|---------------------------------------|-------|---------------------------------------------|
| IDC         | Grupo | Asignatura                            | Clave | Campo                                       |
| 84714595.62 | 0501  | CUIDADO INTEGRAL<br>MUJER GESTACION I | 1513  | CENTRO DE SALUD TIII DR<br>MANUEL PESQUEIRA |
| 84714598.62 | 0501  | INGLES                                | 1516  | NINGUNA                                     |
| Folio:      |       |                                       |       |                                             |

Ver lista asignaturas

Salir

Si ya has acabado de dar de alta las asignaturas, simplemente da clic en el botón de "SALIR" para cerrar el sistema.

| Por favor ingrese sus datos.<br>Usuario:<br>Contraseña:<br>consultar |
|----------------------------------------------------------------------|
| Salir<br>.::UNAM FENO::.                                             |

Dudas para acceso al sistema: inscripciones@feno.unam.mx

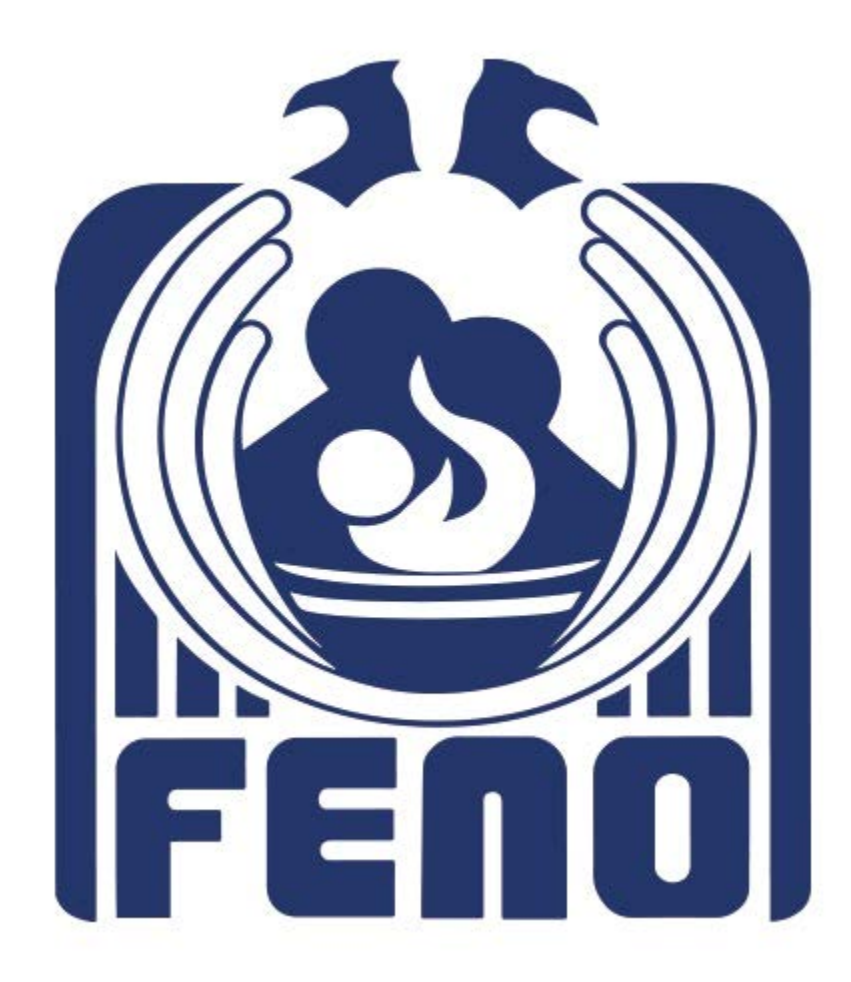